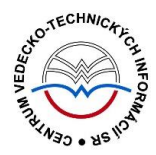

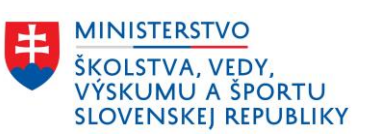

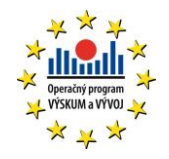

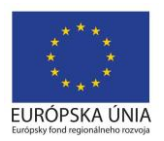

# Vyhľadávanie v CREUČ 2

Centrum vedecko-technických informácií SR

Odbor pre hodnotenie vedy

Oddelenie pre hodnotenie umeleckej činnosti

## Obsah

| Ú | lvod |                                                    | . 2 |
|---|------|----------------------------------------------------|-----|
| 1 | ١    | ∕yhľadávanie                                       | . 3 |
| 2 | J    | Iednoduché vyhľadávanie                            | . 4 |
|   | 2.1  | Jednoduché vyhľadávanie na domovskej stránke       | . 4 |
|   | 2.2  | Jednoduché vyhľadávanie v hlavnej lište            | . 4 |
|   | 2.3  | Jednoduché vyhľadávanie cez rozšírené vyhľadávanie | . 5 |
| 3 | F    | Rozšírené vyhľadávanie                             | . 6 |
| 4 | F    | História hľadania                                  | . 9 |
| 5 | ι    | Uloženie hľadania                                  | 11  |
| 6 | F    | Fazetové vyhľadávanie                              | 12  |
| Ζ | ozna | am obrázkov                                        | 15  |

## Úvod

Manuál slúži ako príručka k vyhľadávaniu výstupov umeleckej činnosti a entít v *CREUČ 2*. V jednotlivých častiach sú popísané spôsoby vyhľadávania spolu s názornými ukážkami.

*CREUČ 2* je optimalizovaný pre internetové prehliadače Mozilla Firefox, Google Chrome, Opera a Safari. Počas používania *CREUČ 2* je možné mať otvorených viacero kariet alebo okien internetového prehliadača s rôznymi formulármi alebo zoznamami. V internetovom prehliadači je potrebné mať povolené otváranie kontextových okien webovým sídlom *app.creuc.sk*. Neodporúča sa používať navigáciu *Späť* a *Dopredu* priamo v prehliadači, ale využívať len ovládacie prvky implementované v systéme *CREUČ 2*.

V rámci vyhľadávania nie je nutné používať diakritiku a rozlišovať veľké a malé písmená. V zelených rámčekoch sú pre spresnenie uvedené praktické príklady, v modrých rámčekoch sú uvedené technické detaily a používateľské tipy.

Ostré prostredie *CREUČ 2* je dostupné na adrese <u>https://app.creuc.sk</u>.

#### Vyhľadávanie 1

V CREUČ 2 sa nachádzajú 2 základné typy vyhľadávania:

- jednoduché vyhľadávanie,
- rozšírené vyhľadávanie. •

Oba typy vyhľadávaní je možné kombinovať pomocou histórie hľadania. Výsledok vyhľadávania je ďalej možné spresniť fazetovým vyhľadávaním. V žiadnom type vyhľadávania nie je nutné používať diakritiku alebo rozlišovať veľké a malé písmená. Pre neznáme znaky nie je možné využívať hviezdičky alebo otázniky, ale spôsob vyhľadávania Začína na alebo Voľný text. Výsledky vyhľadávania sú radené podľa relevancie, spôsob radenia je možné dodatočne zmeniť. Jednoduché aj rozšírené vyhľadávanie prebieha v rámci všetkých záznamov alebo v rámci zvolenej entity. Výsledok vyhľadávania je možné dodatočne upraviť prostredníctvom zoznamov Moje záznamy, Spracovatelia za moju inštitúciu, Záznamy mojej inštitúcie, Hodnotené záznamy a Zmazané záznamy.

Nad jednotlivými zoznamami záznamov alebo entít je možné vyberať zoznamy podľa používateľa a jeho pracoviska.

| <b>A CREUČ</b> Zoznamy + Fi |   | 🕸 🗸 🛛 Odkazy 🗸  |      |              |                                  |                          |                   |                 |
|-----------------------------|---|-----------------|------|--------------|----------------------------------|--------------------------|-------------------|-----------------|
| Hľadať vo výsledkoch        | ٩ | Zoznam záznamov | >    | Moje záznamy | Spracovatelia za moju inštitúciu | Záznamy mojej inštitúcie | Hodnotené záznamy | Zmazané záznamy |
| Zadajte text pre hl'adanie  | - |                 |      |              |                                  |                          |                   |                 |
|                             |   | Obráz           | ok 1 | · Wher zo    | znamov podľa použi               | vateľa                   |                   |                 |

#### orazok 1: vyber zoznamov podla pouzivatelo

Dostupné sú tieto možnosti:

- Zoznam záznamov všetky záznamy alebo entity v CREUČ 2,
- Moje záznamy záznamy, ktoré vytvoril alebo upravil prihlásený používateľ,
- Spracovatelia za moju inštitúciu záznamy vytvorené alebo upravené prihláseným používateľom a všetkými ďalšími používateľmi s rovnakým pracoviskom uvedenom v nastaveniach jeho účtu,
- Záznamy mojej inštitúcie záznamy vykazované inštitúciou, ktorú ma prihlásený používateľ uvedenú v nastaveniach účtu ako svoje pracovisko,
- Hodnotené záznamy záznamy, ktoré prešli aspoň jedným krokom hodnotiaceho procesu,
- Zmazané záznamy záznamy vymazané ktorýmkoľvek používateľom.

## 2 Jednoduché vyhľadávanie

Jednoduché vyhľadávanie je v *CREUČ 2* pre výstupy umeleckej činnosti dostupné na troch miestach:

- na domovskej stránke,
- v hlavnej lište,
- cez rozšírené vyhľadávanie.

Jednoduché vyhľadávanie hľadá zadaný výraz vo všetkých poliach formulára, umožňuje hľadanie záznamov umeleckej činnosti aj jednotlivých entít. Spôsob vyhľadávania je nastavený na *Všetky slová*. Medzi zadanými slovami je nastavený booleovský operátor **A (AND)**, pričom sa hľadá 100%-ná zhoda so zadaným výrazom. Na poradí slov, diakritike a rozlišovaní veľkých a malých písmen nezáleží.

### 2.1 Jednoduché vyhľadávanie na domovskej stránke

Na domovskej stránke *CREUČ 2* sa nachádza jednoduché vyhľadávanie výstupov umeleckej činnosti s prístupom do rozšíreného vyhľadávania a histórie hľadania. Je rozšírené o možnosť voľby druhu umeleckej činnosti a typu formulára prostredníctvom označovacích polí. Vyhľadávanie sa spustí kliknutím na tlačidlo *Hľadať* alebo klávesom *ENTER*.

| 🖀 CREUČ Zoznamy- Formuláre- 🌣 -                                                                                                    | Zadajte text pre hľadanie                                         | Záznamy 🗸 | Hľadať Rozšírené hľad | anie 😨 |  |
|----------------------------------------------------------------------------------------------------|-------------------------------------------------------------------|-----------|-----------------------|--------|--|
| Vyhřadávanie záznamov -<br>Jednoduché Rozšírené História hľadania<br>Hřadaný výraz Zadajte text pre hřadanie                                                                                                    |                                                                   |           | Q Hīadat              |        |  |
| Oblasť umenia (DUC)<br>Odznačiť všetko<br>S Architektúra<br>Audiovizuálne umenie a auditívne umenie<br>Divadelné umenie<br>E Hudobné umenie<br>Dizjan<br>Výtvarné umenie<br>Z Reštaurovanie<br>K Kurátorstvo<br>Odznačiť všetko | Formulár<br>Odznačiť všetko<br>Odznačiť všetko<br>Odznačiť všetko |           |                       |        |  |

Obrázok 2: Jednoduché vyhľadávanie na domovskej stránke

### 2.2 Jednoduché vyhľadávanie v hlavnej lište

Jednoduché vyhľadávanie v hlavnej lište je prístupné z každého miesta *CREUČ 2* okrem formulárov. Vyhľadávanie sa spustí kliknutím na tlačidlo *Hľadať* alebo klávesom *ENTER*.

Štandardne je nastavené vyhľadávanie v *záznamoch*. Nastavenie jednoduchého vyhľadávania na hľadanie *entít* je možné dvoma spôsobmi:

• manuálnym výberom požadovanej entity z kódovníka (napr. Osoby, Inštitúcie, atď.),

• automaticky po prechode na zoznam konkrétnej entity, napr. v *zozname osôb* sa jednoduché vyhľadávanie v hlavnej lište automaticky zmení na hľadanie.

| A CREUČ Zoznam                                | iy - Formuláre - 🏟 -       | Zadajte text pre hľadanie | Záznamy <del>-</del> | Hľadať | Rozšírené       |
|-----------------------------------------------|----------------------------|---------------------------|----------------------|--------|-----------------|
| Vyhľadávanie záznamov<br>Jednoduché Rozšírené | • História hľadania        |                           |                      |        |                 |
| Hľadaný výraz                                 | Zadajte text pre hl'adanie |                           |                      |        | <b>Q</b> Hľadať |

Obrázok 3: Výber vyhľadávania v záznamoch alebo entitách

### 2.3 Jednoduché vyhľadávanie cez rozšírené vyhľadávanie

Jednoduché vyhľadávanie pre záznamy a entity je dostupné aj cez konkrétne zoznamy a tlačidlo *Rozšírené vyhľadávanie [entity]/[záznamu]*. Po otvorení rozšíreného vyhľadávania je umožnený prechod na jednoduché vyhľadávanie možnosťou v ľavom hornom rohu. V prípade záznamov sa tak otvorí jednoduché vyhľadávania na domovskej obrazovke.

Pre entity sa otvorí najjednoduchšia forma jednoduchého vyhľadávania, ktorá prehľadáva vo všetkých poliach danej entity. Samotné jednoduché vyhľadávanie pozostáva len z jedného poľa na zadanie výrazu.

| Vyhľadávanie osôb -  |                           |          |
|----------------------|---------------------------|----------|
| Jednoduché Rozšírené | H stória hľadania         |          |
| Hľadaný výraz        | Zadajte text pre hľadanie | Q Hľadať |
|                      |                           |          |

Obrázok 4: Jednoduché vyhľadávanie cez rozšírené vyhľadávanie entít – vyhľadávanie osôb

## 3 Rozšírené vyhľadávanie

Rozšírené vyhľadávanie umožňuje prehľadávanie výstupov umeleckej činnosti aj entít. Rozšírené vyhľadávanie pre výstupy umeleckej činnosti je dostupné:

- na domovskej stránke,
- v hlavnej lište,
- v zozname záznamov.

Rozšírené vyhľadávanie umožňuje zadávanie viacero kritérií, ktoré je možné kombinovať pomocou operátorov **MUSÍ PLATIŤ**, **NESMIE PLATIŤ** a **MALO BY PLATIŤ**. Zároveň je booleovský operátor **ALEBO (OR)** zahrnutý aj priamo v poli, do ktorého sa hľadaný dotaz zadáva.

|                                                                                                    | adanie 😯 |  |
|----------------------------------------------------------------------------------------------------|----------|--|
| Vyhřadávanie záznamov •                                                                                                    |          |  |
| Imusi platit     •     Oblasť umenia (DUC)     •     Architektúra x                                                                                                    |          |  |
| musí platiť • EUCA • Združené kritérium • Podmienky hradania ((musí platiť) Štálna dotácia: So štátnou dotáci                                                                                                    | 1)       |  |
| musí platiť • Ocenenie • Združené kritérium • Podmienky hradania ({musí platiť] Obsahuje ocenenie)                                                                                                    |          |  |
| musí platiť • Zverejnenie (inštitúcia) • Združené kritérium • Podmienky hľadania                                                                                                    |          |  |
| musi platiť • Časová uzávierka • Kliknuťim vyberte                                                                                                    |          |  |
| musí platiť • Oblasť umenia (DUC) • Zvolte štátnu dotáciu                                                                                                    |          |  |
| Rok prvého zverejnenia Rok v 2022                                                                                                    | *        |  |
| Návrh na úpravu Klikmutím vyberte                                                                                                    |          |  |
| Podmienky vyhřadávania: ((musí platiť) Oblasť umenia (DUC): Architektúra). ((musí platiť) EUCA - Združené kritérium: ((musí platiť) Štátna dotácia: So štátnou dotáciou)).<br>((musí platiť) Ocenenie - Združené kritérium: ((musí platiť) Obsahuje ocenenie)). ((musí platiť) Rok prvého zverejnenia: 2022) |          |  |
| Q Hrādat 🛛 🗘 Vyûslit formulár 📄 🕇 Uložit hradanie                                                                                                    |          |  |

Obrázok 5: Rozšírené vyhľadávanie záznamov

Pre jednotlivé kritériá je možné nastaviť spôsob vyhľadávania, ktorý sa aplikuje na zadaný výraz. Zmenou spôsobu vyhľadávania sa zadaný výraz z vyhľadávacieho poľa nevymaže. Nižšie sú uvedené jednotlivé spôsoby vyhľadávania:

- Voľný text medzi zadanými slovami je nastavený booleovský operátor A (AND). Pri zadaní jedného alebo dvoch slov sa hľadá 100%-ná zhoda so zadaným dotazom. Pri zadaní troch a viacerých slov sa hľadá 60%-ná zhoda. Na poradí slov nezáleží.
- Fráza medzi zadanými slovami je nastavený booleovský operátor A (AND). Vyhľadajú sa len tie záznamy alebo entity, ktoré obsahujú presne zadaný výraz. Napríklad pre vyhľadanie požadovaného záznamu stačí zadať len časť názvu výstupu umeleckej činnosti. Poradie slov je nutné dodržať.
- Začína na nahrádza funkciu hviezdičky alebo otáznika. Medzi zadanými slovami je nastavený booleovský operátor A (AND). Vyhľadajú sa len tie záznamy, ktoré obsahujú všetky zadané slová. Neúplné slovo musí byť posledným slovom vo výraze, inak na poradí slov nezáleží.
- Všetky slová medzi zadanými slovami je nastavený booleovský operátor A (AND). Vyhľadajú sa len tie záznamy, ktoré obsahujú všetky zadané slová. Pre kritérium Všetky polia a spôsob vyhľadávania Všetky slová je výsledok vyhľadávania rovnaký ako pri použití jednoduchého vyhľadávania. Na poradí slov nezáleží.

- Konkrétne vyhľadáva sa na základe konkrétnej entity alebo záznamu. Výrazy sa zadávajú prostredníctvom voľne editovateľného poľa s vyhľadávaním. Po pridaní konkrétnej entity alebo záznamu sa zadaná hodnota zapíše pod pole, vďaka čomu je možné pridať ďalšiu entitu alebo záznam. Medzi zadanými výrazmi je booleovský operátor ALEBO (OR). Týmto spôsobom sa hľadajú entity a záznamy naviazané na zadaný výraz. Zároveň je umožnené hľadať naraz aj ďalšie varianty mena osôb, poprípade historicky previazané entity cez funkciu vrátane variantov.
- **Presná zhoda** vyhľadajú sa len entity alebo záznamy, ktoré obsahujú presne zadaný výraz. Tento spôsob vyhľadávania je dostupný pre systémové identifikátory.
- Združené kritérium dostupné pre vyhľadávanie na základe priviazaných entít a záznamov alebo príbuzných kritérií. Namiesto poľa pre zadanie vyhľadávacieho kritéria sa v rozšírenom vyhľadávaní nachádza tlačidlo *Podmienky hľadania*, ktorým sa otvorí okno s viacerými vyhľadávacími poľami.

Každé združené vyhľadávanie obsahuje inú kombináciu polí. Niektoré združené vyhľadávania nezdružujú kritéria pre hľadanie záznamov a entít len podľa ich väzieb, ale aj podľa príbuzných údajov, ako sú napr. štandardné čísla alebo kategorizácia a štátna dotácia. Pre niektoré vyhľadávacie polia je dostupná možnosť zvoliť spôsob vyhľadávania.

| Združené podmienky hľ   | Odkazy -<br>adania |                           |           |                  | Zadaite text pre hl'adanie | Záznamv - Hľadať | Rozšírené hľad:<br>X |
|-------------------------|--------------------|---------------------------|-----------|------------------|----------------------------|------------------|----------------------|
| musí platiť 🗸 🗸         | Osoba              | • Konkrétne               | •         | Zadajte text pre | hl'adanie                  |                  | Q                    |
| musí platiť 🔹           | Rola               |                           | •         | Kliknutím vyber  | te                         |                  |                      |
| musí platiť 🔹           | musí platiť 🔹      | Pozícia na pracovisku     |           | •                | Kliknutím vyberte          |                  |                      |
|                         | musí platiť 👻      | Vykazujúce pracovisko 🔹   | Konkrétne | •                | Zadajte text pre hl'adanie |                  | Q                    |
|                         | musí platit 👻      | Nevykazujúce pracovisko 🗸 | Konkrétne | •                | Zadajte text pre hl'adanie |                  | Q                    |
| Podmienky vyhľadávania: |                    |                           |           |                  |                            |                  |                      |
|                         |                    |                           |           |                  |                            | Pot              | rdiť Zrušiť          |

Obrázok 6: Združené vyhľadávanie Osoba

Pre niektoré kritériá v rozšírenom aj združenom vyhľadávaní sa pri inom spôsobe vyhľadávania ako *Konkrétne* zobrazuje pomocník, ktorý obsahuje pravdepodobné hodnoty. Napr. pre kritérium *Osoba* sa zobrazujú osoby, ktorých meno je zhodné so zadaným výrazom. Pomocník umožňuje výber len jednej položky, nie je možné vybrať viacero položiek ako v prípade spôsobu vyhľadávania *Konkrétne*. Slúži ako pomôcka, vďaka ktorej nie je potrebné vypisovať celý dotaz. Ak je potrebné hľadať medzi viacerými navrhovanými položkami, pomocník je možné ignorovať.

Pri hľadaní záznamov autora Ján Kováč sa po zápise slova "kovac" do kritéria *Osoba* v združenom vyhľadávaní *Osoba* so spôsobom vyhľadávania *Všetky slová* zobrazí pomocník so všetkými osobami s týmto priezviskom, vrátane dvoch autorov s menom Ján Kováč. Výberom jedného z nich by sa nevyhľadali záznamy druhého autora s týmto menom. Ak je potrebné vyhľadať záznamy oboch osôb, je potrebné dopísať do vyhľadávacieho poľa aj meno ("kovac jan") a ignorovať pomocník. Kliknutím na tlačidlo *Hľadať* sa nájdu všetky záznamy oboch autorov s menom Ján Kováč.

# Centrum vedecko-technických informácií, Odbor pre hodnotenie vedy, Oddelenie pre hodnotenie umeleckej činnosti

| iamy<br>Z | Eormuláre -<br>Združené podmie | enky hľada | <sup>Ikazy</sup> - |                                            |              |           |                                                 |                         |
|-----------|--------------------------------|------------|--------------------|--------------------------------------------|--------------|-----------|-------------------------------------------------|-------------------------|
| ·         | musí platiť                    | •          | Osoba              | •                                          | Všetky slová | •         | kovac jan                                       |                         |
| né        | musí platiť                    | •          | Rola               |                                            |              | •         | Kovač, Janez<br>Kováč, Ján<br>Kováč, Ján, 1978- |                         |
| 1         | musi plan                      |            | musí platiť -      | Pozícia na pracovis<br>Vykazujúce pracovis | ku<br>sko 🗸  | Konkrétne | Kováč, Ján, 1980-<br>Kováč, Ján, 1986-          |                         |
|           |                                |            | musí platiť 🗸 🗸    | Nevykazujúce praco                         | visko 🗸      | Konkrétne | •                                               | Zadajte text pre hl'ada |

Obrázok 7: Nápoveď v rozšírenom vyhľadávaní záznamov pre kritérium Autor (osoba) – Všetky slová

*CREUČ 2* umožňuje vyhľadávanie záznamov podľa jednotlivých spracovateľov alebo všetkých spracovateľov z danej vysokej školy. Spracovatelia z vysokých škôl vedia vyhľadávať len podľa spracovateľov z vlastnej vysokej školy, nie podľa spracovateľov z iných vysokých škôl.

| Vyhľadávanie | záznamov - | •                 |                            |               |               |   |                    |
|--------------|------------|-------------------|----------------------------|---------------|---------------|---|--------------------|
| Jednoduché   | Rozšírené  | História hľadania |                            |               |               |   |                    |
| musí pla     | tiť        | - Spracovateľ     |                            | Združené krit | érium         | - | Podmienky hľadania |
|              |            | Obrázok 8         | : Vyhľadávanie záznamov po | odľa skupiny  | spracovateľov |   |                    |

## 4 História hľadania

Všetky typy vyhľadávania sa ukladajú do *Histórie hľadania*, ktorá ich umožňuje kombinovať v rámci jedného hľadania. História hľadania je dostupná na rovnakých miestach, ako je dostupné rozšírené vyhľadávanie. Pre vyhľadávanie výstupov umeleckej činnosti je dostupná z domovskej stránky alebo prostredníctvom rozšíreného vyhľadávania na hornej lište a v zozname záznamov. Pre entity je dostupná cez rozšírené vyhľadávanie v zoznamoch konkrétnych entít. V prípade prístupu do histórie hľadania cez rozšírené vyhľadávanie je potrebné kliknúť na kartu *História hľadania*.

| 🖀 CREUČ Zoznamy- Formuláre- 🌣- Odkazy-                  | Zadajte text pre hľadanie                                  | Záznamy <del>-</del> | Hľadať |                 | ٢ | Tomáš Bareán 👻 |
|---------------------------------------------------------|------------------------------------------------------------|----------------------|--------|-----------------|---|----------------|
| Vyhľadávanie záznamov -                                 |                                                            |                      |        |                 |   |                |
| Jednoduché Rozšírené História hľadania                  |                                                            |                      |        |                 |   |                |
| Hľadaný výraz Zadajte text pre hľadanie                 |                                                            |                      |        | <b>Q</b> Hľadať |   |                |
| Oblasť umenia (DUC)                                     | Formulár                                                   |                      |        |                 |   |                |
| Odznačiť všetko                                         | Odznačiť všetko                                            |                      |        |                 |   |                |
| Architektúra     Audiováruálne umenie a auditáne umenie | <ul> <li>Umelecké dielo</li> <li>Umelecký výkon</li> </ul> |                      |        |                 |   |                |

Obrázok 9. Prístup do histórie hľadania

Prostredníctvom označovacích polí je možné určiť predošlé vyhľadávania, ktoré je možné navzájom skombinovať. V histórii hľadania sú dostupné booleovské operátory **A (AND)** a **ALEBO (OR)**. Výberové pole s týmito operátormi obsahuje aj možnosť *Vymazať*.

| tória | vyhľadávania          |                            |                                                                                                    |                    |         |     |   |
|-------|-----------------------|----------------------------|----------------------------------------------------------------------------------------------------|--------------------|---------|-----|---|
| Oznai | čiť všetky Vyb<br>Čas | rané A<br>Typ vyhľadávania | Vykonať Podmienky vyhľadávania                                                                                                    | Počet<br>výsledkov | Operác  | sie |   |
| Þ     | 13.06.2022<br>12:27   | Rozšírené<br>vyhľadávanie  | ((musí platiť) Oblasť umenia (DUC): Výtvarné umenie). ((musí platiť) EUCA - Združené kritérium: ((musí platiť) Štátna dotácia: So štátnou dotáciou)).<br>((musí platiť) Ocenenie - Združené kritérium: ((musí platiť) Obsahuje ocenenie)). ((musí platiť) Rok prvého zverejnenia: 2022) | 13                 | //<br>+ | Q   | 筪 |
| Þ     | 13.06.2022<br>09:05   | Rozšírené<br>vyhľadávanie  | ((musí platiť) Oblasť umenia (DUC): Architektúra), ((musí platiť) EUCA - Združené kritérium: ((musí platiť) Štátna dotácia: So štátnou dotáciou)),<br>((musí platiť) Ocenenie - Združené kritérium: ((musí platiť) Obsahuje ocenenie)), ((musí platiť) Rok prvého zverejnenia: 2022)    | 22                 | ≁       | Q   | Ē |

Obrázok 10: História hľadania

História hľadania obsahuje dátum a čas, kedy sa uskutočnilo predošlé vyhľadávanie, typ vyhľadávania a podmienky vyhľadávania. V stĺpci *Počet výsledkov* je číslo reprezentujúce počet entít alebo záznamov, ktoré spadali do vyhľadávania v čase jeho vykonania. Pre zistenie aktuálneho počtu je nutné vyhľadávanie zopakovať prostredníctvom ikony *lupa*. Kliknutím na ikonu *ceruzka* je možné zmeniť parametre hľadania. Nové hľadanie sa pridá do histórie hľadania k pôvodným hľadaniam, neprepíše sa upravené hľadanie. Nepotrebné hľadania je možné zo zoznamu vymazať prostredníctvom ikony *kôš* alebo označením konkrétneho hľadania, výberom akcie *Vymazať* a kliknutím na tlačidlo *Vykonať*. Prostredníctvom ikony *plus* je možné staršie hľadanie uložiť.

# Centrum vedecko-technických informácií, Odbor pre hodnotenie vedy, Oddelenie pre hodnotenie umeleckej činnosti

| iisófria vyhřadávania          Označít všetky       Vybrané       Vymaziť       Vykonašít         # Čas       Typ vyhřadávania       Podmienky vyhřadávania       Počet         # Čas       Typ vyhřadávania       Vytomeli ((musí platif) Oblasť umenia (DUC): Výhramé umenie), ((musí platif) EUCA-Združané krténium: ((musí platif) Státna dotácia: So štátnou dotáciou)),       13       I         1       13.06.2022       Rozšírené       (((musí platif) Oblasť umenia (DUC): Výhramé umenie), (((musí platif) Obsahuje ocenenie), ((((musí platif) Rok prého zerejnenia: 2022))       13       I         2       13.06.2022       Rozšírené       ((((((musí platif) Oblasť umenia (DUC): Architektúra), ((((((((((((((((((((((((((((((((((((                                                                                                    | idávan<br>dnoduc | ie záznamov<br>ché Rozšíren | • História hľadania       |                                                                                                    |                    |         |    |   |
|----------------------------------------------------------------------------------------------------|------------------|-----------------------------|---------------------------|----------------------------------------------------------------------------------------------------|--------------------|---------|----|---|
| Označit všetky       Vytona       Vytona       Počet výslodávania       Počet výslodávania       Poč                                                                                                    | istória          | ı vyhľadávania              |                           |                                                                                                    |                    |         |    |   |
| #       Čas       Typ vyhťadávania       Podmienky vyhťadávania       Podmienky vyhťadávania       Podmienky vyhťadávania       výsledkov       Operácie         1       0.1306 2022       Rozšírené ((musí platiť) Oblesť umenie (DUC): Výtvarné umenie), ((musí platiť) EUCA-Združené kritérium: ((musí platiť) Rok prého zeresjnenia: 2022)       13       1       1         2       0.306 2022       Rožené (((musí platiť) Oblesť umenie (DUC): Architektúra, ((musí platiť) EUCA-Združené kritérium: ((musí platiť) Rok prého zeresjnenia: 2022)       2       2       2                                                                                                    | Označ            | čiť všetky Vybr             | vymazať                   | - Vykona                                                                                                    |                    |         |    |   |
| 1       13.06.2022       Rozšírené<br>vyhľadávanie       ((musí platiť) Oblasť umenia (DUC): Výtvarné umenie), ((musí platiť) EUCA-Združené kritérium: ((musí platiť) Štátna dotácie: So štátnou dotáciou)),       13       14         2       13.06.2022       Rozšírené<br>((musí platiť) Oblasť umenia (DUC): Výtvarné umenie), ((musí platiť) Obsahuje ocenenie)), ((musí platiť) Státna dotácie: So štátnou dotáciou)),       22       20                                                                                                    | #                | Čas                         | Typ vyhľadávania          | Podmienky vyhřadávania                                                                                                    | Počet<br>výsledkov | Operác  | ie |   |
| 2 13.06.2022 Rozšírené ((musí platit) Oblasť umenia (DUC): Architektúra). ((musí platit) EUCA - Združené kritérium: ((musí platit) Štátna dotácia: So štátnou dotáciou)), 22                                                                                                    | 1 🗆              | 13.06.2022<br>12:27         | Rozšírené<br>vyhľadávanie | ((musi platif) Oblasť umenia (DUC): Výtvarné umenie). ((musi platif) EUCA - Združené kritérium: ((musi platif) Štátna dotácia: So štátnou dotáciou)),<br>((musi platif) Ocenenie - Združené kritérium: <b>((musi platif) Obsahuje ocenenie</b> )). ((musi platif) Rok prvého zverejnenia: 2022) | 13                 | //<br>+ | Q  | â |
| the second strength of the second strength of the second streng | 2 🗆              | 13.06.2022<br>09:05         | Rozšírené<br>vyhľadávanie | ((musi platt) Oblast umenia (DUC). Architektüra). ((musi platt) EUCA - Združené kritérium: ((musi platt) Štátna dotácia: So štátnou dotáciou)).<br>((musi platt) Ocenenie - Združené kritérium: ((musi platt) Obsahuje ocenenie)). ((musi platt) Rok prvého zverejnenia: 2022)                  | 22                 | /<br>+  | Q  | Ê |

Obrázok 11: Operácie pre Históriu hľadania

Nie je možné vzájomne kombinovať hľadania medzi rôznymi entitami alebo entitami a záznamami. História hľadania pre každú entitu obsahuje hľadania vykonané len nad zoznamom danej entity, neobsahuje hľadania iných entít alebo záznamov. História hľadania záznamov obsahuje len hľadania uskutočnené nad záznamami.

V histórii hľadania sú všetky vyhľadávania uskutočnené počas aktuálneho prihlásenia. Po odhlásení sa história hľadania vymaže.

## 5 Uloženie hľadania

Často používané hľadanie je možné uložiť prostredníctvom funkcie *Uložiť hľadanie*. Jednotlivé hľadania je možné ukladať priamo z rozšíreného hľadania alebo z histórie hľadania. V rozšírenom vyhľadávaní je dostupné tlačidlo *Uložiť hľadanie*, v histórií hľadania je dostupná ikona *plus* v rámci operácii. Po kliknutí na tieto ovládacie prvky sa otvorí okno s poľom pre pomenovanie hľadania.

ł.

| Informácia | ×                      |
|------------|------------------------|
| 1          |                        |
|            | Uložiť ako nové Zrušiť |
|            |                        |

Obrázok 12: Pomenovanie uloženého hľadania

Názvy uložených hľadaní sú kontrolovane na duplicity, žiadne dve uložené hľadania nesmú byť pomenované rovnako.

Uložené hľadania sa nachádzajú v Histórii hľadania v tabuľke Uložené hľadania.

| Označiť všetky Vyb<br>Čas Náz          | Vybrané A<br>Iázov Podr                     | Vykonať  imienky vyhľadávania                                                                                                    | Operác | ie |
|----------------------------------------|---------------------------------------------|----------------------------------------------------------------------------------------------------|--------|----|
| Čas Náz                                | lázov Podn                                  | lmienky vyhľadávania                                                                                                    | Operác | ie |
|                                        |                                             |                                                                                                    |        |    |
| □ 13.06.2022 Oce<br>09:07 arch<br>202: | Ocenená ({mu:<br>irchitektúra ({mu:<br>1022 | usí platit] Oblasť umenia (DUC): Architektúra), ((musí platiť) EUCA - Združené kritérium: ((musí platiť) Štátna dotácia: So štátnou dotáciou)),<br>usí platit] Ocenenie - Združené kritérium: ((musí platiť) Obsahuje ocenenie)), ((musí platiť) Rok prvého zverejnenia: 2022) |        | Q  |

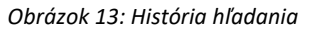

Prostredníctvom označovacích polí je možné určiť uloženie vyhľadávania, ktoré je možné navzájom skombinovať. V tabuľke uložených hľadaní sú dostupné booleovské operátory **A (AND)** a **ALEBO (OR)**. Výberové pole s týmito operátormi obsahuje aj možnosť *Vymazať*.

Uložené hľadania obsahuje dátum a čas, kedy boli uložené, zadaný názov hľadania a podmienky vyhľadávania. Kliknutím na ikonu *ceruzka* je možné zmeniť parametre hľadania a opätovne hľadanie uložiť ako nové hľadania alebo ako pôvodné hľadanie. Nepotrebné hľadania je možné zo zoznamu vymazať prostredníctvom ikony *kôš* alebo označením konkrétneho hľadania, výberom akcie *Vymazať* a kliknutím na tlačidlo *Vykonať*.

Nie je možné vzájomne kombinovať hľadania medzi rôznymi entitami alebo entitami a záznamami. Uložené hľadania pre každú entitu obsahuje hľadania len nad zoznamom danej entity, neobsahuje hľadania iných entít alebo záznamov.

### 6 Fazetové vyhľadávanie

Pre každý zoznam je na ľavej strane dostupné jedinečné fazetové vyhľadávanie. Prostredníctvom fazetového vyhľadávania je možné prehľadávať aktuálne zobrazený zoznam, či už ide o základný zoznam, výsledok predošlého vyhľadávania alebo o zoznam záznamov používateľa.

V prípade zoznamu **Hodnotené záznamy** sú dostupné ďalšie dve fazety, konkrétne Stav hodnotenia a Zmena kategórie.

Fazetové vyhľadávanie sa spúšťa kliknutím na ikonu *lupa*, ktorá v prípade nastavenia faziet zmení farbu na žltú. Ruší sa ikonou *krížik*, ktorá sa zobrazuje pod ikonou *lupa* len v prípade, ak bolo fazetové vyhľadávanie aktívne. Zrušenie vyhľadávania len niektorých faziet je možné kliknutím na označené položky v danej fazete a opätovným kliknutím na ikonu *lupa*.

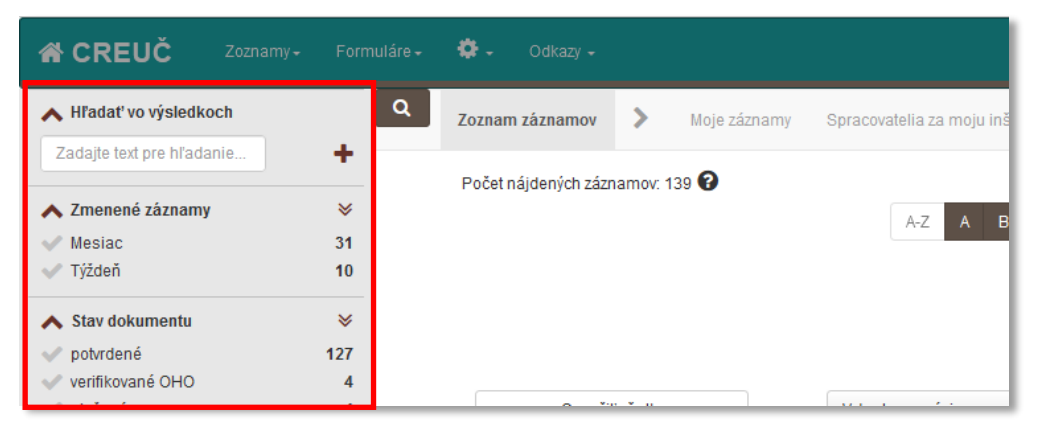

Obrázok 14: Fazetové vyhľadávanie v zozname záznamov

Všetky fazety sa dajú zobraziť a skryť prostredníctvom ikony *hnedá šípka dole* alebo *hnedá šípka hore*. Ikonu *dvojitá šípka dole* umožňuje zobrazenie ďalších položiek fazety a zároveň sa povoľuje funkcia vylúčiť položky **(EXCLUDE)** z vyhľadávania a doplniť položky **(EXCLUSIVE)** do vyhľadávania. Taktiež sa povolí meniť poradie položiek vo fazete podľa abecedy alebo početnosti. Bez kliknutia na *dvojitú šípku dole* je dostupná len možnosť zahrnúť označené položky **(INCLUDE)**. Kliknutím na *dvojitú šípku hore* sa zobrazia len najčastejšie položky vo fazete a skryje sa možnosť vylúčiť **(EXCLUDE)** a doplniť **(EXLUSIVE)**. Zvolené položky na vylúčenie **(EXCLUDE)** zo zoznamu zostanú naďalej označené ikonou *červený krížik*, doplnené položky sú označené žltou hviezdičkou. Centrum vedecko-technických informácií, Odbor pre hodnotenie vedy, Oddelenie pre hodnotenie umeleckej činnosti

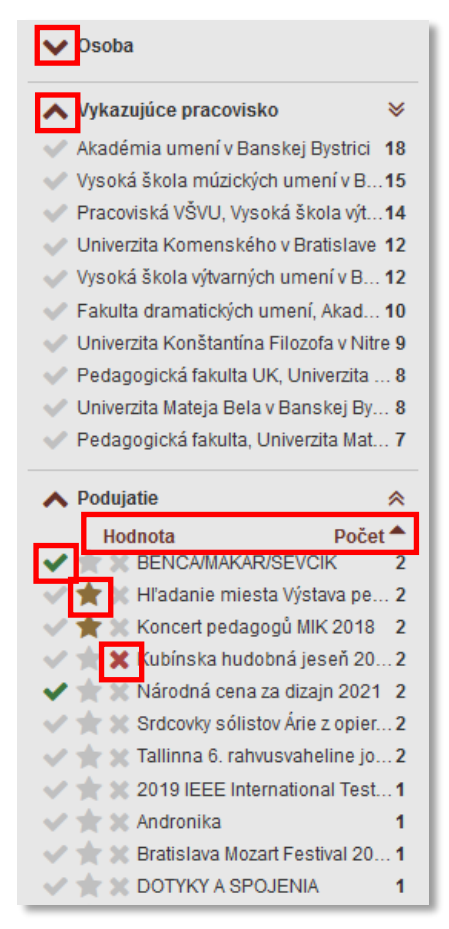

Obrázok 15: Ukážka možnosti fazetového vyhľadávania

Medzi jednotlivými fazetami je nastavený booleovský operátor **A (AND)**, medzi položkami v rámci jednej fazety označenými INCLUDE je nastavený booleovský operátor **ALEBO (OR)**, možnosť EXCLUSIVE pracuje s booleovským operátorom **A (AND)**.

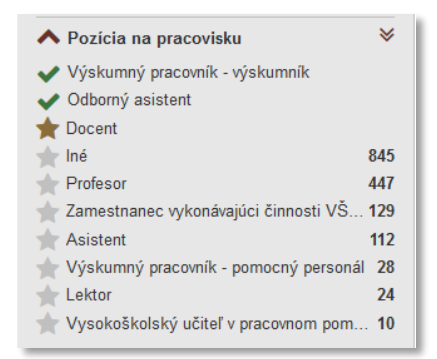

Obrázok 16: Možnosti fazetového vyhľadávania

Na obrázku Obrázok 16 sú vo fazete *Pozícia na pracovisku* vybrané možnosti *Výskumný pracovník – výskumník* a *Odborný asistent*. V zozname sa tak zobrazia tie osoby, ktoré majú úväzok s pozíciou na pracovisku *Výskumný pracovník – výskumník* **alebo** *Odborný asistent*. S hviezdičkou sú zobrazené ďalšie pozície na pracovisku, ktoré majú osoby v zozname. Označením hviezdičkou napr. *Docent* sa v zozname zobrazia tie osoby, ktoré majú úväzok s pozíciou na pracovisku *Výskumný pracovník – výskumník* **alebo** *Odborný asistent*.

V každom zozname je dostupná fazeta **Hľadať vo výsledkoch**, ktorá umožňuje fulltextové vyhľadávanie v aktuálne zobrazenom zozname. V tejto fazete je nastavený spôsob vyhľadávania *Všetky slová*. Fazeta **Hľadať vo výsledkoch** je opakovateľná, nie je však nutné jednotlivé slová zadávať samostatne. Zadaný výraz je možné pridať prostredníctvom ikony *plus* vedľa poľa alebo klávesom *ENTER* (Obrázok 17).

|                           |                       | ∧ Hľadať vo výsledkoch                                                       | Q Zoznam inštitúcií   |
|---------------------------|-----------------------|------------------------------------------------------------------------------|-----------------------|
| A Hľadať vo výsledkoch    | Zoznam inštitúcií     | Zadajte text pre hľadanie +                                                  | Počet nájdených zázna |
| Żadajte text pre hľadanie | Počet nájdených zázna | <ul> <li>✓ bratislave</li> <li>✓ komenskeho</li> <li>✓ univerzita</li> </ul> |                       |

Obrázok 17: Dva rovnocenné spôsoby zadávania dotazu do fazety Hľadať vo výsledkoch

Na obrázku Obrázok 17 sú dva spôsoby použitia fazetového vyhľadávania *Hľadať vo výsledkoch*. Oba spôsoby sú rovnocenné, výsledok vyhľadávania bude totožný. Druhý spôsob, kedy je každé slovo výrazu zadané zvlášť, poskytuje väčšiu flexibilitu opakovania vyhľadávania s mierne upraveným výrazom.

## Zoznam obrázkov

| Obrázok 1: Výber zoznamov podľa používateľa                                                     | . 3 |
|-------------------------------------------------------------------------------------------------|-----|
| Obrázok 2: Jednoduché vyhľadávanie na domovskej stránke                                         | . 4 |
| Obrázok 3: Výber vyhľadávania v záznamoch alebo entitách                                        | . 5 |
| Obrázok 4: Jednoduché vyhľadávanie cez rozšírené vyhľadávanie entít – vyhľadávanie osôb         | . 5 |
| Obrázok 5: Rozšírené vyhľadávanie záznamov                                                      | . 6 |
| Obrázok 6: Združené vyhľadávanie Osoba                                                          | . 7 |
| Obrázok 7: Nápoveď v rozšírenom vyhľadávaní záznamov pre kritérium Autor (osoba) – Všetky slova | á8  |
| Obrázok 8: Vyhľadávanie záznamov podľa skupiny spracovateľov                                    | . 8 |
| Obrázok 9. Prístup do histórie hľadania                                                         | . 9 |
| Obrázok 10: História hľadania                                                                   | . 9 |
| Obrázok 11: Operácie pre Históriu hľadania                                                      | 10  |
| Obrázok 12: Pomenovanie uloženého hľadania                                                      | 11  |
| Obrázok 13: História hľadania                                                                   | 11  |
| Obrázok 14: Fazetové vyhľadávanie v zozname záznamov                                            | 12  |
| Obrázok 15: Ukážka možnosti fazetového vyhľadávania                                             | 13  |
| Obrázok 16: Možnosti fazetového vyhľadávania                                                    | 13  |
| Obrázok 17: Dva rovnocenné spôsoby zadávania dotazu do fazety Hľadať vo výsledkoch              | 14  |